# Demo - How to rotate the GOBJ contour

By PCMD MicroCT Imaging Core (2020.07 updated)

#### Step 1: Draw a contour and save as GOBJ file

The purpose of this step is to generate a .GOBJ file (which stores contour info) for subsequent rotation.

Draw the contours.

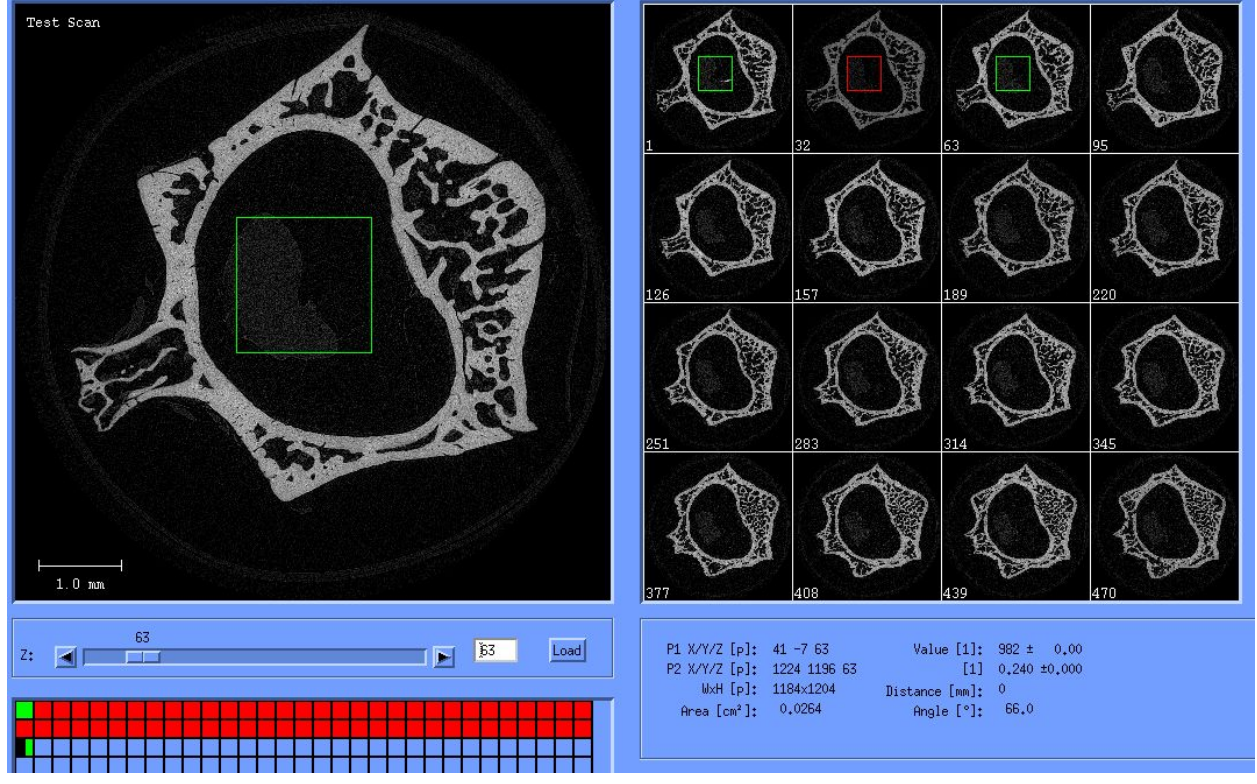

Click "File" tab in the menu, click "Save GOBJ As ...", and then click the "OK" button.

| CT Evaluation Program V6.6: 3: Test |       |    |  |  |
|-------------------------------------|-------|----|--|--|
| File_Edit Zoom Tasks                | LUT   | 0p |  |  |
| Select Measurement                  | Ctrl+ | 0  |  |  |
| Select Old Measurement              |       |    |  |  |
| Load GOBJ                           |       |    |  |  |
| Save GOBJ                           | Alt+S |    |  |  |
| Save GOBJ As)                       |       |    |  |  |
| Print                               |       |    |  |  |
| Header Information                  |       |    |  |  |
| Exit                                |       |    |  |  |

### Step 2: Angle Measurement

(Note: If you already know the angle you wish to rotate your GOBJ contour, please proceed directly to Step 3.)

Click the Angle button

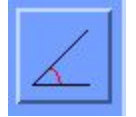

Drag the end of each line to your desired angle

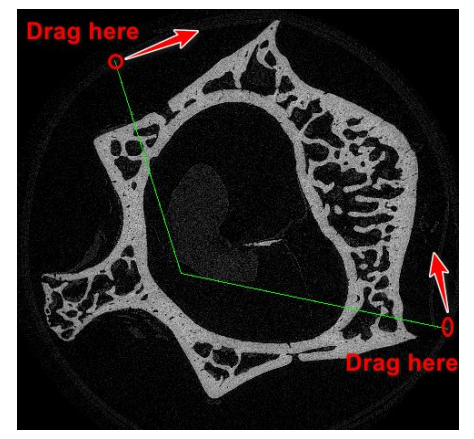

Then, you can see the angle info on the right

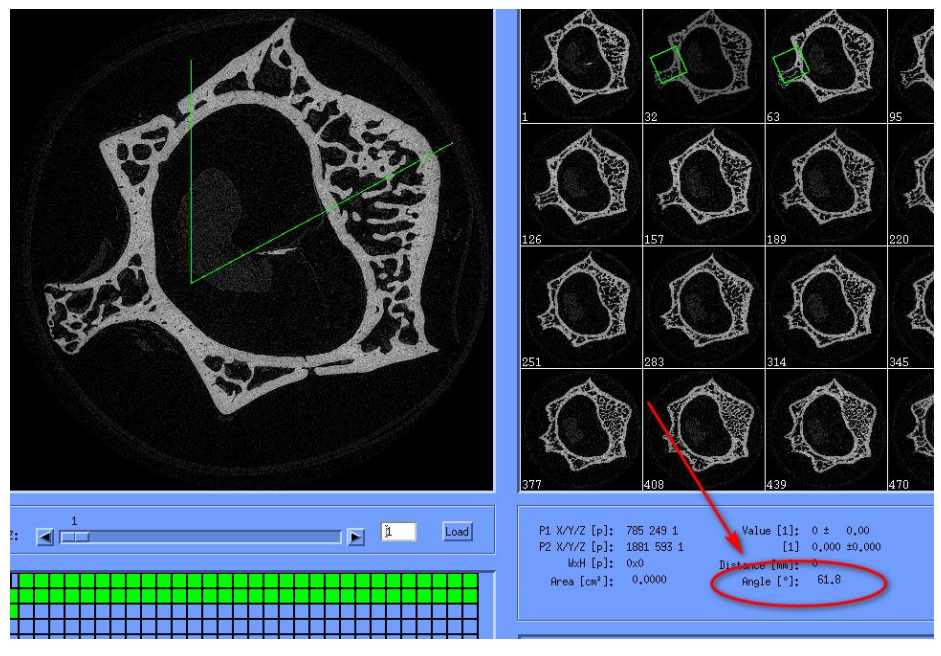

| Click 'T' 📙     | T                  |                                 |
|-----------------|--------------------|---------------------------------|
| Click "Select   |                    |                                 |
| X 3D-Evaluation |                    | ×                               |
| Task: Default E | valuation (or Site | Code based)                     |
| VOI Start:      | Dim:               | Segmentation:                   |
| X: 342 159      | 4                  | ◆: ◆2 ◆8 ◆ None ■               |
| Y: 545 136      | 3 Default VOI      | .0 0                            |
| Z: 1 [ 690      | В                  |                                 |
|                 |                    | Ceausa Sigma Ceausa Support     |
|                 |                    |                                 |
|                 |                    | Lower Threshold Upper Threshold |
|                 |                    | Frevres Gragocale Feret         |
|                 | Start Evaluati     | on Close Window                 |

## Step 3: Rotate the GOBJ contour

-----

Scroll down and select Task: 'GOBJ Contour In Plane Rotation' Click "Select"

| X Evaluation Script Selection                                                                    | <u></u> )  |     | ×  |
|--------------------------------------------------------------------------------------------------|------------|-----|----|
| Filter: I                                                                                        |            |     |    |
| 19: Eval Trab. after AutoContour: normal 'trab.morpho'!                                          | í          |     | 14 |
| 20: AutoALL: Contour Trab. And Trab. Eval                                                        |            |     |    |
| 21: Calculate Auto Contour Trab, with _BORDER.GOBJ                                               |            |     |    |
| 22: MultiEval Trab&Whole&Lortex after Trab. HutoLontour                                          |            |     |    |
| 25: HutoHil: HutoContour and MultiEval TraD&Whole&Corte:<br>25: PV/Density anly Pana Eval Callus | ×          |     |    |
| 25: BV/Density only bone Eval_callus<br>26: Bone Midebaft Evaluation                             |            |     |    |
| 20, John Hushart Evaluation                                                                      |            |     |    |
| 28: Convert to DICOM. cut-out and zip                                                            |            |     |    |
| 29: GOBJ Contour In Plane Rotation                                                               |            |     |    |
|                                                                                                  |            |     | -  |
|                                                                                                  |            |     |    |
|                                                                                                  |            |     |    |
| Rotate GOBJ contour at a clockwise angle speci                                                   | fied by us | er. |    |
|                                                                                                  |            |     |    |
|                                                                                                  |            |     |    |
| 2                                                                                                |            |     |    |
|                                                                                                  |            |     |    |

Enter the clockwise angle to rotate the contours (e.g.: 66 degrees) Click "Start Evaluation".

| I Start: | Dim:           | Segmentation:                   |
|----------|----------------|---------------------------------|
| [ 1 (    | [:048          | ♦: ♦2 ♦3 ♦ None =               |
| 1        | 1048 Default V |                                 |
| [ 1      | 470            |                                 |
|          |                | Gouss Signo Gouss Support       |
| ockwise  | : 66.0         | 0 0                             |
|          |                |                                 |
|          |                | Lower Threshold Upper Threshold |
|          |                | Previes Graymale Recet          |

## Step 4: Load the rotated GOBJ contour (generated in Step 3)

Option 1: Click "Select Measurement..." and reload the image. Option 2: Click "File" tab in the menu, then "Load GOBJ...".

| /6.6: 3: Test |
|---------------|
| LUT OF        |
| Ctrl+0        |
| F             |
|               |
| Alt+S         |
|               |
| (P)           |
|               |
|               |
|               |

Select the GOBJ generated in Step 2 Click "Replace" button Click "OK".

| Contour-Files:                                                           | ×                     |
|--------------------------------------------------------------------------|-----------------------|
| Filter                                                                   |                       |
| DK0:[MICROCT.DATA.00000003.0000000                                       | 03]*.GOBJ             |
| Directories                                                              | 1 Files               |
| <pre>[MICROCT.DATA.00000003.00000003]<br/>:[MICROCT.DATA.00000003]</pre> | A [D0000001.G0BJ;3] A |
| k 2 k                                                                    |                       |
| ◆ Replace ◆ Add                                                          |                       |
| Selection                                                                |                       |
| DK0:[MICROCT.DATA.00000003.0000000                                       | 3]D0000001.GOBJ;3[    |
| GK Filter (                                                              | Cancel Help           |

#### That's it!

Note: If you are not satisfied with the rotated contour, click the move contour button, and drag the white dots surrounding the contour to adjust to your desired position.

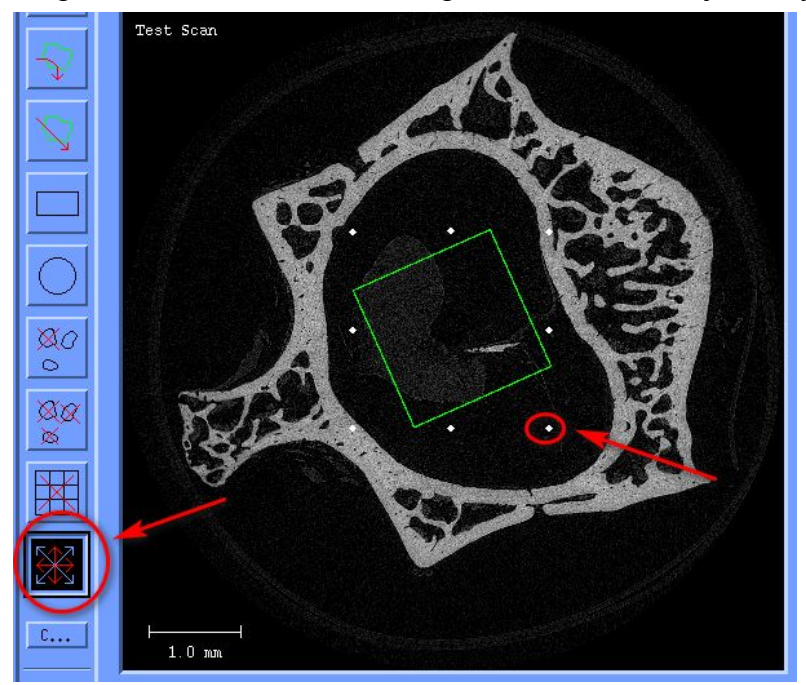